## Een afspraak in de FertilityCare Kliniek boeken 2019

- 1. Open de <u>link om een afspraak te boeken</u> in de FertilityCare kliniek op de Doc Cirrus website. Log in met uw email en password
- 2. Tick de button Termin om het boekingsproces op te starten.

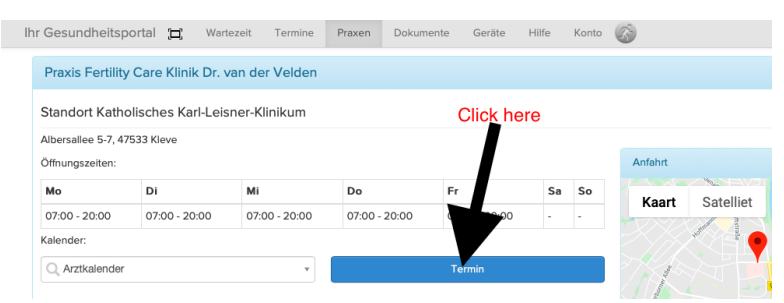

3. Op de volgende webpage, kies het type afspraak en het gewenste datum. Dan click op de button Buchen om uw afspraak te boeken

| Ihr Gesundheitsportal д 🛛 Wartez                                                | eit Termine Praxer        | n Dokumente    | Geräte Hilfe Konto 🐼                                             |                  |
|---------------------------------------------------------------------------------|---------------------------|----------------|------------------------------------------------------------------|------------------|
| Termineinstellungen (Katholische                                                | s Karl-Leisner-Kliniku    | ım)            | choose appointme                                                 | ent:             |
| Terminart C Konsultation (45 Minuten) Hiermit buchen Sie eine Konsultation // H | liermee boekt u een consu | It // Herewith | phone consultation<br>first consultation<br>consultation (follow | on<br>n<br>v-up) |
| Termine ab                                                                      | rendez-vous pour une co   |                | choose<br>preferred date                                         | 1                |
| In 18 Tagen           Do, 05.12.19           13:30 Uhr                          | Do, 05.12.19<br>15:00 Uhr | in 18 Tagen    | click here to boo                                                | ok               |
| Buchen                                                                          | Buchen                    |                |                                                                  |                  |

4. Bevestig de boeking van uw afspraak door het aanvinken van de button Buchen. Indien u wilt kunt u een kort bericht toevoegen.

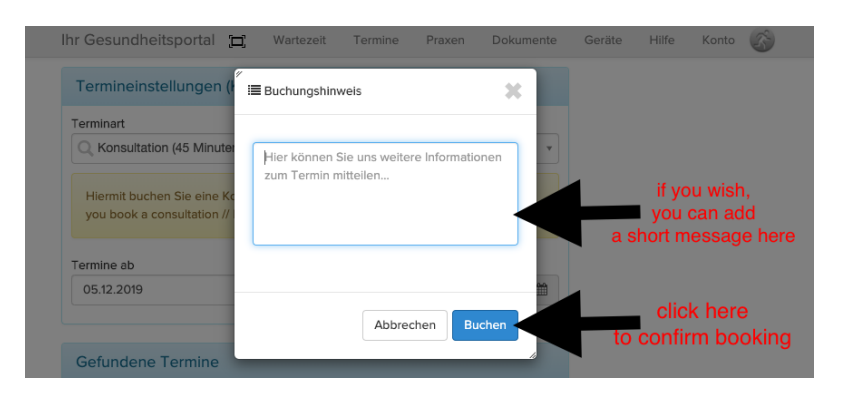

5. Uw boeking is compleet. U wordt naar de volgende webpagina geleidt. Deze kunt u sluiten. U ontvangt omgaand een bevestingsingsmail.

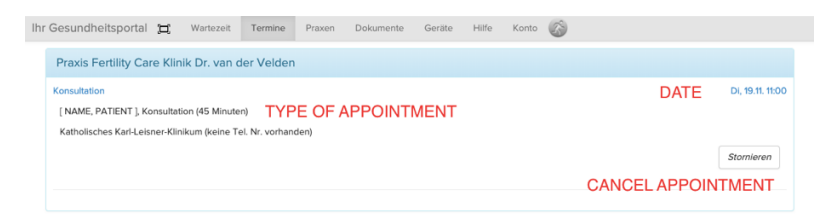